# ADX STUDIO

# CONTENTS

| Contents                       | 1  |
|--------------------------------|----|
| Create a project               | 3  |
| Creation                       | 3  |
| Settings                       | 3  |
| Information                    | 4  |
| Outputs                        | 4  |
| Properties                     | 5  |
| ADC Creation                   | 6  |
| creating the ADC               | 6  |
| Previewing the ADC             | 7  |
| Application issues             | 9  |
| Validate and Generate your ADC | 10 |
| Validating                     | 10 |
| Generating                     | 11 |

ADX Studio is a text editor built to create Askia Design Controls (2.0 and higher).

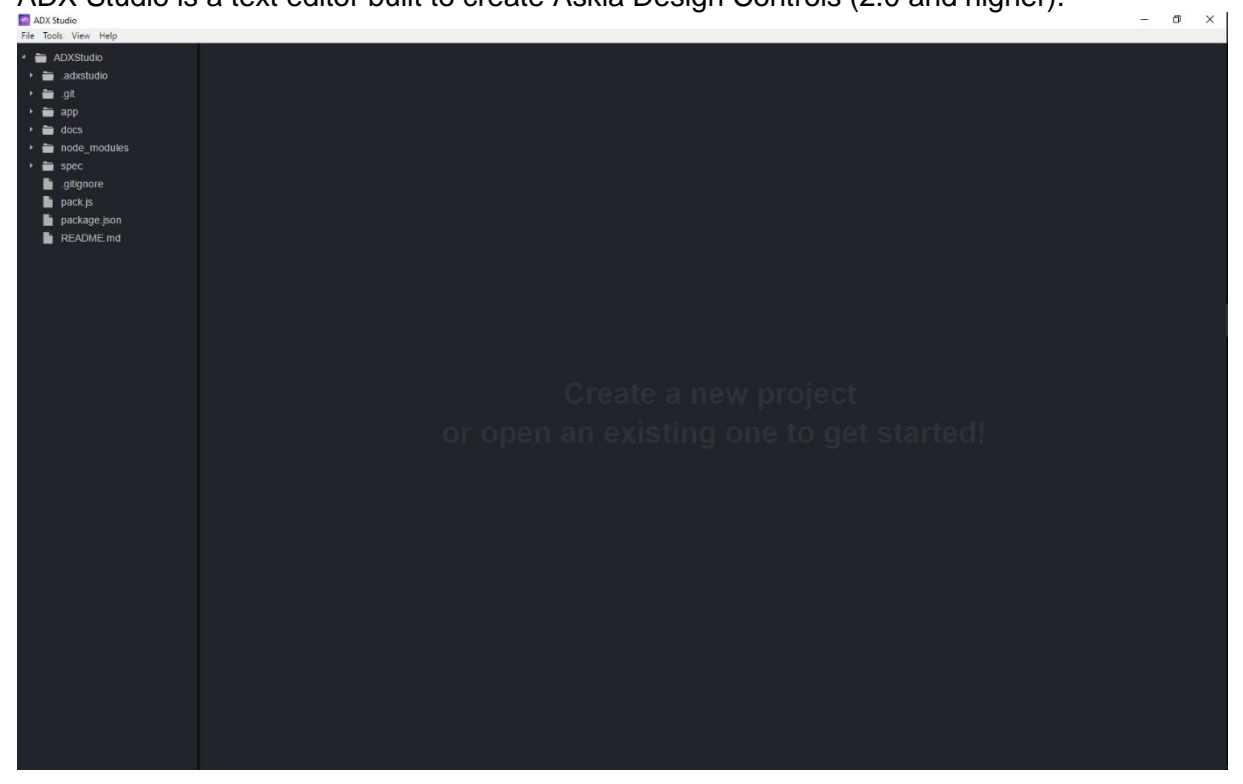

# CREATE A PROJECT

| UNLATION |
|----------|
|----------|

Create a new project by selecting "File" > "New Project". The following dialog will appear:

| Create a ne  | ew ADX project                     |
|--------------|------------------------------------|
| Name:        | Demo_                              |
| Path:        | C:\Users\Vincent\Documents         |
| Description: | There is a new projet for the demo |
| Template:    | all<br>all<br>blank                |
|              | Create project Cancel              |

Provide a name, path and description of your project. The Template field allows you to specify if you want to start from scratch (blank) or if you want to start with some previously created project template (all). Press "Create project" to complete the process.

#### SETTINGS

Now that the project is created, the project settings are displayed.

Filling this page will automatically generate the project's config.xml file but you can also do it manually directly by editing the config.xml file.

|                                                     |                       |                                                | INFORMATION                        |       |
|-----------------------------------------------------|-----------------------|------------------------------------------------|------------------------------------|-------|
| ADX Studio<br>File Tools View Help                  |                       |                                                |                                    | - a × |
|                                                     | Demo_                 | General                                        |                                    |       |
| tests     changelog md     config.xml     readme.md | Outputs<br>Properties | GUID:<br>Created at:                           |                                    |       |
| Config.xml                                          |                       |                                                | Demo                               |       |
|                                                     |                       | Description:<br>Categories:                    | There is a new projet for the demo |       |
|                                                     |                       | Size (width x height):<br>Help URL:            |                                    |       |
|                                                     |                       | About<br>Author(s):                            |                                    |       |
|                                                     |                       | Company:<br>Company website:                   |                                    |       |
|                                                     |                       | Available for<br>Questions                     |                                    |       |
|                                                     |                       | Chapter Single closed Multi-coded Numeric Open |                                    | -     |

In the Information tab of your project settings, specify the necessary meta-data. Not all are required but the more you specify, the easier the ADC will be to maintain. The "Outputs" and

"Properties" tabs allow you to add or delete file corresponding to special properties or outputs.

| OUTPUTS |
|---------|
|         |

Depending on the end user, renderer can be different (the ADC can be for Android, a specific browser, ...). The "Output" tab will allow you to specify the renderer you want to target.

| ADX Studio                                                              |             |                       |                |             |            |  | - 0 ×   |  |  |  |  |  |  |  |  |  |  |  |  |  |                       |  |  |  |  |        |
|-------------------------------------------------------------------------|-------------|-----------------------|----------------|-------------|------------|--|---------|--|--|--|--|--|--|--|--|--|--|--|--|--|-----------------------|--|--|--|--|--------|
| File lools View Help                                                    | Demo        |                       |                |             |            |  |         |  |  |  |  |  |  |  |  |  |  |  |  |  |                       |  |  |  |  |        |
| <ul> <li>adxstudio</li> </ul>                                           |             |                       |                |             |            |  |         |  |  |  |  |  |  |  |  |  |  |  |  |  |                       |  |  |  |  |        |
| <ul> <li>demo</li> <li>resources</li> </ul>                             | Information | Outputs               |                |             |            |  |         |  |  |  |  |  |  |  |  |  |  |  |  |  |                       |  |  |  |  |        |
| <ul> <li>Tesources</li> <li>tests</li> </ul>                            | Outputs     | default (Default)     |                | •           | New Delete |  |         |  |  |  |  |  |  |  |  |  |  |  |  |  |                       |  |  |  |  |        |
| <ul> <li>changelog.md</li> <li>config.xml</li> <li>readme.md</li> </ul> | Properties  |                       |                |             |            |  |         |  |  |  |  |  |  |  |  |  |  |  |  |  |                       |  |  |  |  |        |
|                                                                         |             | General               |                |             |            |  |         |  |  |  |  |  |  |  |  |  |  |  |  |  |                       |  |  |  |  |        |
|                                                                         |             |                       | dafault        |             |            |  |         |  |  |  |  |  |  |  |  |  |  |  |  |  |                       |  |  |  |  |        |
|                                                                         |             |                       |                |             |            |  |         |  |  |  |  |  |  |  |  |  |  |  |  |  |                       |  |  |  |  |        |
|                                                                         |             | Condition:            |                |             |            |  |         |  |  |  |  |  |  |  |  |  |  |  |  |  |                       |  |  |  |  |        |
|                                                                         |             |                       |                |             |            |  |         |  |  |  |  |  |  |  |  |  |  |  |  |  |                       |  |  |  |  |        |
|                                                                         |             | Description:          | Default output |             |            |  |         |  |  |  |  |  |  |  |  |  |  |  |  |  |                       |  |  |  |  |        |
|                                                                         |             | Cot as default        |                |             |            |  |         |  |  |  |  |  |  |  |  |  |  |  |  |  |                       |  |  |  |  |        |
|                                                                         |             |                       |                |             |            |  |         |  |  |  |  |  |  |  |  |  |  |  |  |  |                       |  |  |  |  |        |
|                                                                         |             | Contents              |                |             |            |  |         |  |  |  |  |  |  |  |  |  |  |  |  |  |                       |  |  |  |  |        |
|                                                                         |             | File                  |                | Position    |            |  | Actions |  |  |  |  |  |  |  |  |  |  |  |  |  |                       |  |  |  |  |        |
|                                                                         |             |                       |                |             |            |  | Delete  |  |  |  |  |  |  |  |  |  |  |  |  |  |                       |  |  |  |  |        |
|                                                                         |             | dynamic/single.ntm    |                | none        |            |  | Delete  |  |  |  |  |  |  |  |  |  |  |  |  |  |                       |  |  |  |  |        |
|                                                                         |             |                       |                |             |            |  |         |  |  |  |  |  |  |  |  |  |  |  |  |  | dynamic/multiple.html |  |  |  |  | Delete |
|                                                                         |             |                       |                |             |            |  |         |  |  |  |  |  |  |  |  |  |  |  |  |  |                       |  |  |  |  |        |
|                                                                         |             |                       |                |             |            |  | Delete  |  |  |  |  |  |  |  |  |  |  |  |  |  |                       |  |  |  |  |        |
|                                                                         |             | dynamic/datetime.html |                |             |            |  | Delete  |  |  |  |  |  |  |  |  |  |  |  |  |  |                       |  |  |  |  |        |
|                                                                         |             | static/default.css    |                |             |            |  | Delete  |  |  |  |  |  |  |  |  |  |  |  |  |  |                       |  |  |  |  |        |
|                                                                         |             | dynamic/default.html  |                | placeholder |            |  | Delete  |  |  |  |  |  |  |  |  |  |  |  |  |  |                       |  |  |  |  |        |
|                                                                         |             | Add content           |                |             |            |  |         |  |  |  |  |  |  |  |  |  |  |  |  |  |                       |  |  |  |  |        |

## PROPERTIES

The "Properties" tab allows you to specify which properties will be accessible to the end user in AskiaDesign.

| ADX Studio                                   |            |              |         |   |            |  |  | -      | σ× |  |                                 |  |             |  |
|----------------------------------------------|------------|--------------|---------|---|------------|--|--|--------|----|--|---------------------------------|--|-------------|--|
| File Tools View Help                         |            |              |         |   |            |  |  |        |    |  |                                 |  |             |  |
| <ul> <li>Demo_</li> <li>adxstudio</li> </ul> | Demo_      |              |         |   |            |  |  |        |    |  |                                 |  |             |  |
| → 🚔 demo                                     |            | Categories   |         |   |            |  |  |        |    |  |                                 |  |             |  |
| resources     image tests                    | Outputs    |              |         | • | New Delete |  |  |        |    |  |                                 |  |             |  |
| changelog.md                                 | Properties |              |         |   |            |  |  |        |    |  |                                 |  |             |  |
| readme.md                                    |            | Category     |         |   |            |  |  |        |    |  |                                 |  |             |  |
|                                              |            |              | general |   |            |  |  |        |    |  |                                 |  |             |  |
|                                              |            |              |         |   |            |  |  |        |    |  |                                 |  |             |  |
|                                              |            | Name:        | General |   |            |  |  |        |    |  |                                 |  |             |  |
|                                              |            |              |         |   |            |  |  |        |    |  |                                 |  |             |  |
|                                              |            | Properties   |         |   |            |  |  |        |    |  |                                 |  |             |  |
|                                              |            |              |         |   |            |  |  |        |    |  |                                 |  |             |  |
|                                              |            |              |         |   |            |  |  |        |    |  | <ul> <li>placeholder</li> </ul> |  | Placeholder |  |
|                                              |            |              |         |   |            |  |  | Delete |    |  |                                 |  |             |  |
|                                              |            | Add property |         |   |            |  |  |        |    |  |                                 |  |             |  |
|                                              |            |              |         |   |            |  |  |        |    |  |                                 |  |             |  |
|                                              |            |              |         |   |            |  |  |        |    |  |                                 |  |             |  |
|                                              |            |              |         |   |            |  |  |        |    |  |                                 |  |             |  |

Once your Project Settings are complete, you can start to create the ADC. Project Settings are of course still available to edit during the creation of your ADC ("File" > "Project Settings" or open Config.xml).

## ADC CREATION

## CREATING THE ADC

The files necessary to edit/create your ADC are located in the "Resources" folder:

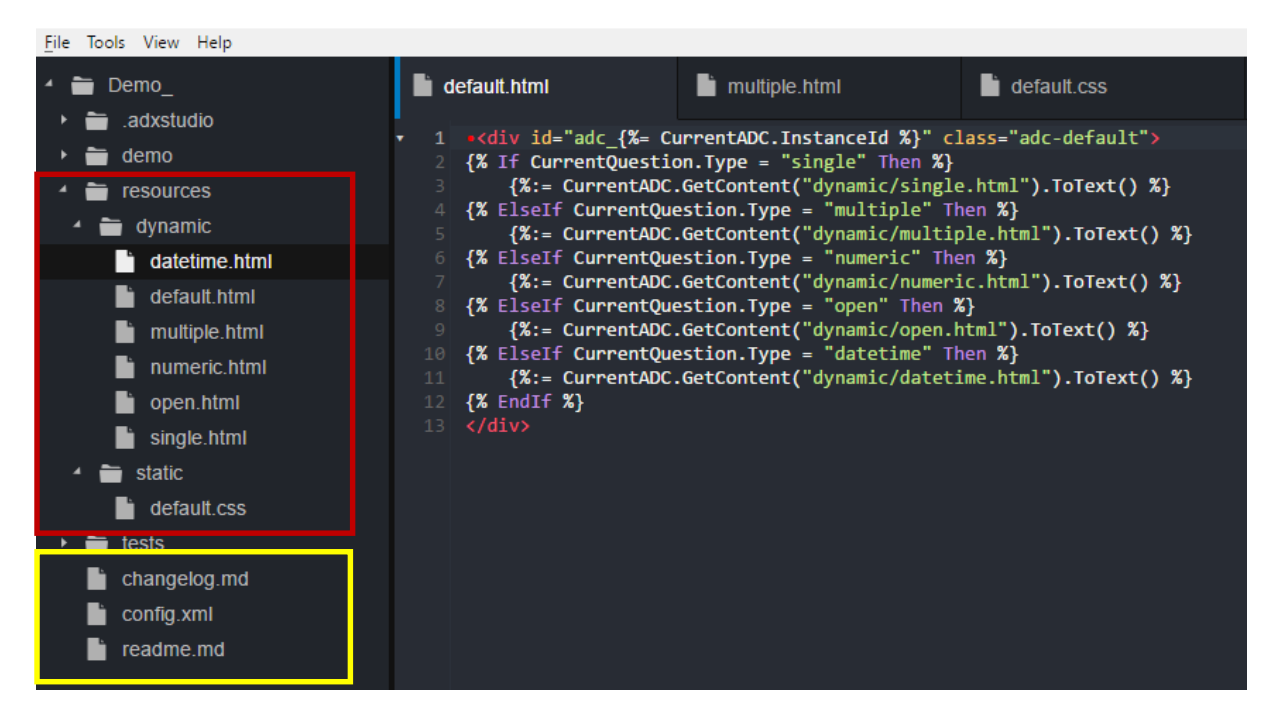

Files marked in yellow in the above screenshot can be updated to provide information about the ADC.

### PREVIEWING THE ADC

To preview your ADC, select "Tools" > "Preview" or hit F5:

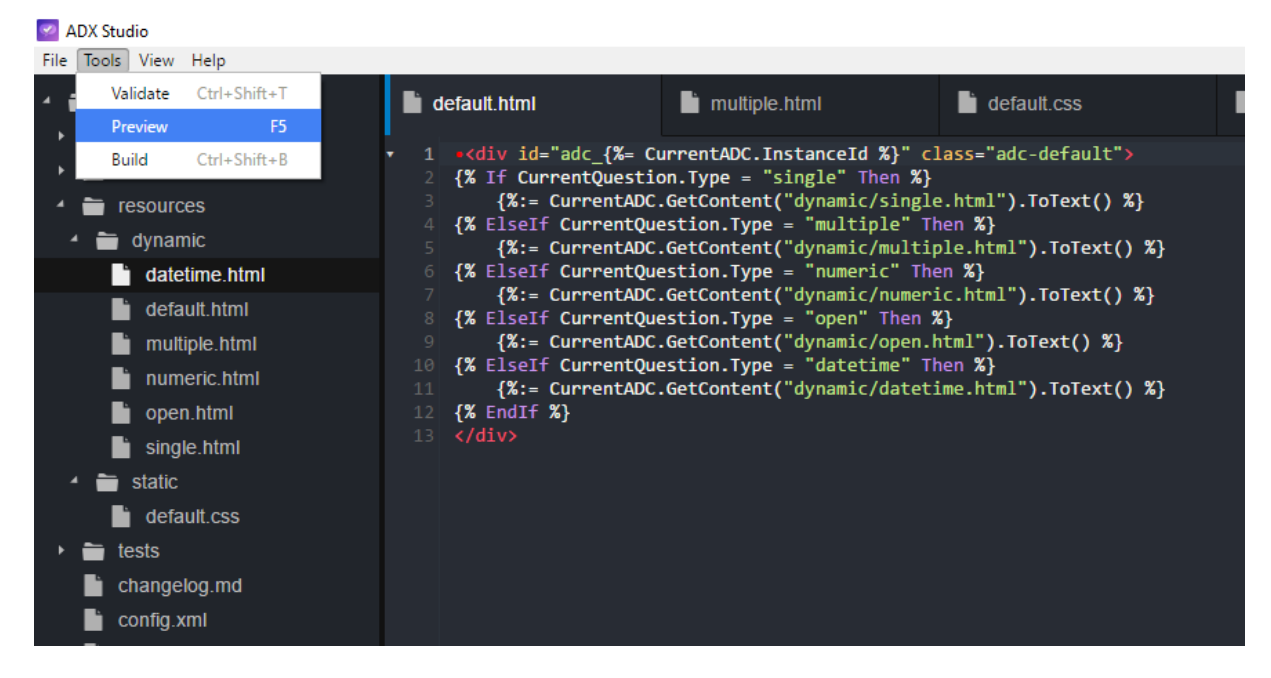

The Preview panel displays some other properties (such as the type of the question, the output type to preview, etc). Available properties depend of which have been added to the ADC. If you change a property, the preview will reload automatically.

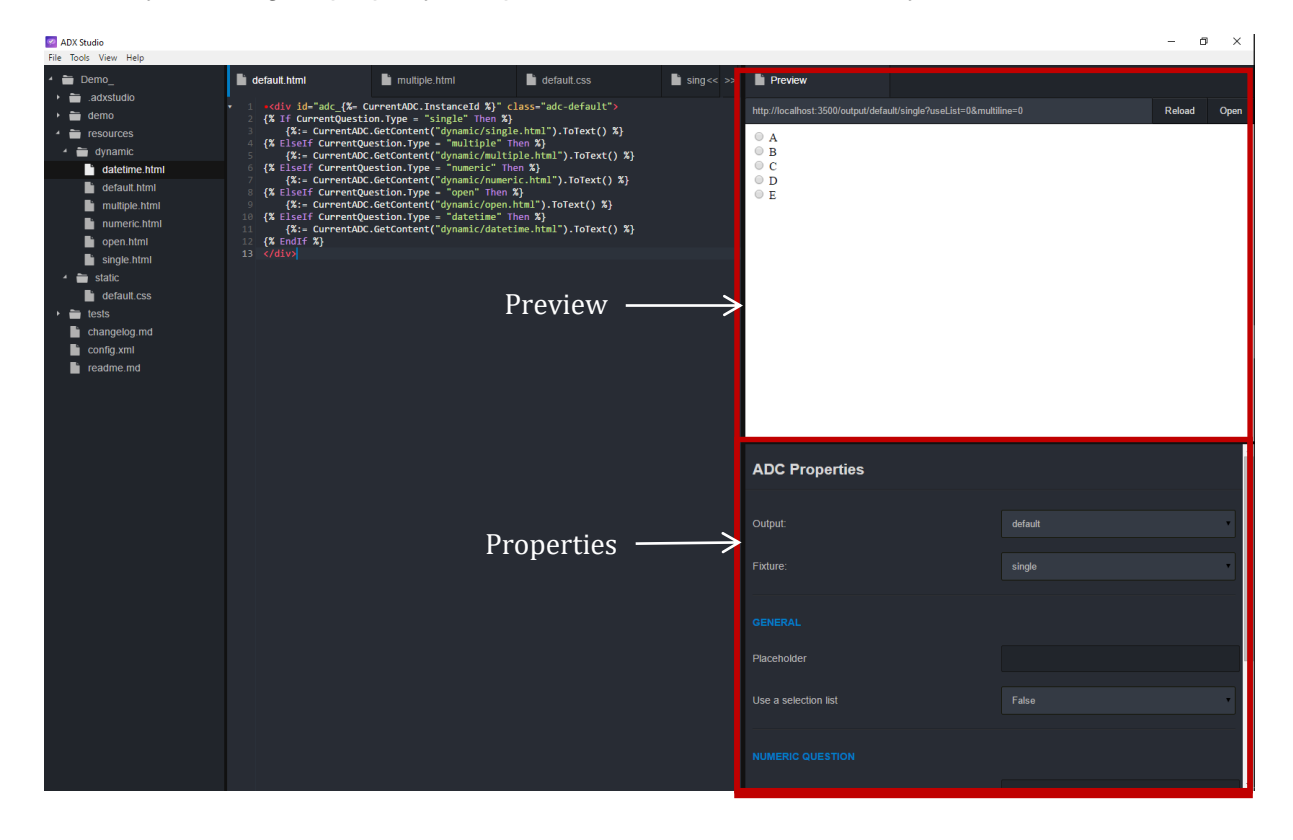

You can open the ADC preview in your default browser (click the "Open" button) or reload the preview (click the "Reload" button). Also, the preview will be automatically reloaded upon save.

| Preview                                                           |        |          |
|-------------------------------------------------------------------|--------|----------|
| http://localhost:3500/output/default/single?useList=0&multiline=0 | Reload | Open     |
| ● A<br>● B<br>● C<br>● D<br>● E                                   |        |          |
|                                                                   |        |          |
| ADC Properties                                                    |        | <b>^</b> |

ADX Studio allows you to trigger developer tools that you can use to report ADX Studio issues. Toggle the developer tools by selecting "View" > "Developer Tools" > Appropriate application panel.

| 🚰 ADX Studio             |                                                                                                 |                         |
|--------------------------|-------------------------------------------------------------------------------------------------|-------------------------|
| File Tools View Help     |                                                                                                 |                         |
| 🔺 🚞 De Reload 🛛 🔾        | trl+R autticle btml default.css                                                                 | single.html             |
| Developer Tools          | Main window Alt+Ctrl+I                                                                          |                         |
| <ul> <li>temo</li> </ul> | Explorer view Alt+Ctrl+E icoding="utf-8"?<br>//www.askia.com/                                   | ><br>ADCSchema"         |
| 🔺 🚞 resources            | Workspace view Alt+Ctrl+W :tp://www.w3.org                                                      | /2001/XMLSchema-instanc |
| 🖌 🚞 dynamic              | 4 XS1:SchemaLocation= http://w<br>5 version="2.0.0"                                             | ww.askia.com/ADCSchema  |
| 📄 datetime.html          | 6 askiaCompat="5.3.3">                                                                          |                         |
| default.html             | <pre></pre>                                                                                     |                         |
| 🖿 multiple.html          | 9 <guid>b8ccc371-1778-46e3-8aa8-d33</guid>                                                      | 5b33a1a2c               |
| numeric.html             | <pre>• 10 <version>1.0.0</version> • 11 <date>2016-01-26</date></pre>                           |                         |
| 📄 open.html              | 12 <description></description>                                                                  |                         |
| i single.html            | <pre>13 <![CDATA[There is a new projet<br>14 </description></pre></th><th>for the demo]]></pre> |                         |
| 🔺 🚞 static               | ▼ 15 <author></author>                                                                          |                         |
| default.css              | 16<br>17                                                                                        |                         |

Each of these tools are linked with the three available panels in the application:

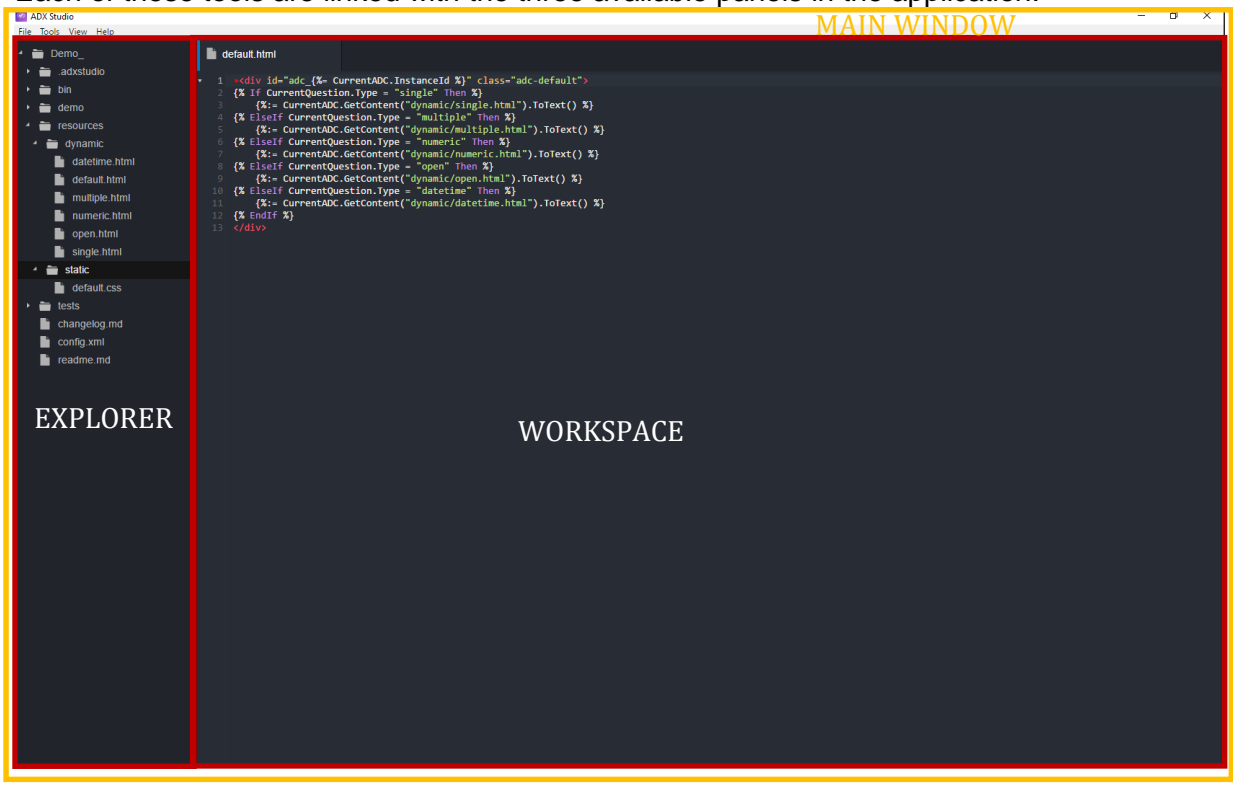

## VALIDATE AND GENERATE YOUR ADC

Once you've created your ADC, you have to validate it (this checks various common errors such as: erroneous file extensions, syntax errors in your code, etc), and generate it.

| File | ools View | Help         |   |     |                                                                                                    |                                        |
|------|-----------|--------------|---|-----|----------------------------------------------------------------------------------------------------|----------------------------------------|
| 4 6  | Validate  | Ctrl+Shift+T |   | i d | efault.html                                                                                                    |                                        |
| •    | Preview   | F5           |   | _   |                                                                                                    |                                        |
|      | Build     | Ctrl+Shift+B | • |     | <pre>-<div %}<="" class="adc-de&lt;/th&gt;&lt;/tr&gt;&lt;tr&gt;&lt;td&gt;&lt;/td&gt;&lt;td&gt;&lt;/td&gt;&lt;td&gt;&lt;/td&gt;&lt;td&gt;&lt;/td&gt;&lt;td&gt;&lt;/td&gt;&lt;td&gt;&lt;pre&gt;{% If CurrentQuestic&lt;/pre&gt;&lt;/td&gt;&lt;th&gt;on.Type =" id="adc_{%= C&lt;/pre&gt;&lt;/td&gt;&lt;th&gt;urrentADC.InstanceId %}" single"="" th="" then=""></div></pre> |                                        |
| •    | 🖬 demo    |              |   |     | {%:= CurrentADC                                                                                                    | .GetContent("dynamic/single.html").ToT |
|      |           |              |   |     | {% ElseIf CurrentQue                                                                                                    | estion.Type = "multiple" Then %}       |
| 1    | resour    | ces          |   |     | {%:= CurrentADC                                                                                                    | .GetContent("dynamic/multiple.html").T |
|      | 📛 dyna    | mic          |   |     | {% ElseIf CurrentQu                                                                                                    | estion.Type = "numeric" Then %}        |
|      |           |              |   |     | {%:= CurrentADC                                                                                                    | .GetContent("dynamic/numeric.html").To |
|      | 📄 date    | etime.html   |   |     | {% ElseIf CurrentOu                                                                                                    | estion.Type = "open" Then %}           |
|      | def:      | ault html    |   |     | {%:= CurrentADC                                                                                                    | .GetContent("dvnamic/open.html").ToTex |
|      |           | autentin     |   |     | J% ElseIf CurrentOu                                                                                                    | stion Type - "datatime" Then %         |
|      | 📄 mul     | ltiple.html  |   |     | Jer CuppentADC                                                                                                    | GetContent("dynamic/datatime html") T  |
|      | - Dun     | noric html   |   |     | (% EndTE %)                                                                                                    | .detcontent( dynamic/datetime.ntmi ).  |
|      | - nun     | nenc.num     |   |     |                                                                                                    |                                        |
|      | 🖿 ope     | en.html      |   |     |                                                                                                    |                                        |

#### VALIDATING

This tool will analyze your ADC and display the result in a console view that appears at the bottom of your application. If errors are found, they will appear in red, with the detail:

| Validated | Output           Manning AC work tests           Joint tests succeeded           Manning AC work tests           Joint tests succeeded           AC Whit tests succeeded           Manning AC work tests           Joint Information and Joint tests           Joint Information and Joint tests           Joint Information and Joint tests           Joint Information and Joint Tests           Joint Information and Joint Tests           Joint Information and Joint Tests           Joint Information and Joint Information and Joint Tests           Joint Information and Joint Information and Joint Information                                                                                                    | × |
|-----------|----------------------------------------------------------------------------------------------------|---|
|           |                                                                                                    |   |
|           | Oudput                                                                                                    | × |
| Errors:   | AK, path valisation dose<br>AK (path valisation dose<br>File extension valisation dose<br>Command failed: C:WINDONS/system37.cmd.exe /s /c ""C:Wisers/Wincert/Desktop/WDStudio-win32-x64/resources/apploxde_modules/adort11/Lib/Libma1/vmllint.exe" -=nootschema "C:Wisers/Wincert/Desktop/WDStudio-win32-<br>x64/resources/apploxde_modules/adort11/Lobemat/onfig.xsd" "C:Wisers/Wincert/Decamets/Decam_[config.mal?; element info: Schemas validity error : Element<br>"[http://www.skit.com/WDStudio-Winfig.xsd" ("Libers/Wincert/Decamets/Decam_[config.mal?; element info: Schemas validity error : Element<br>"[http://www.skit.com/WDStudio-Winfig.xsd" ("Libers/Wincert/Decamets/Decam_[config.mal?; element info: Schemas validity error : Element<br>"[http://www.skit.com/WDStudio-Winfig.xsd" ("Libers/Wincert/Decamets/Decam_[config.mal?; element info: Schemas validity error : Element<br>"[http://www.skit.com/WDStudio-Winfig.xsd" ("Libers/Wincert/Decamets/Decam_[config.xsd")" (http://www.skit.com/WDStudio-Winfig.xsd")<br>Winfig.Winfig.winfig.w | ^ |

## GENERATING

| 9    | ADX Studio |              |     |                                                                                                    |                                   |                                               |                    |
|------|------------|--------------|-----|----------------------------------------------------------------------------------------------------|-----------------------------------|-----------------------------------------------|--------------------|
| File | Tools View | Help         |     |                                                                                                    |                                   |                                               |                    |
|      | Validate   | Ctrl+Shift+T | Ŀ   | default html                                                                                                    |                                   | config xml                                    |                    |
|      | Preview    | F5           |     |                                                                                                    |                                   |                                               |                    |
| •    | Build      | Ctrl+Shift+B | •   | 1 xml ve<br 2 <control< th=""><th>rsion="1.0"<br/>xmlns="httu</th><th>encoding="utf-8"?&gt;<br/>p://www.askia.com/ADCSc</th><th>:hema"</th></control<> | rsion="1.0"<br>xmlns="httu        | encoding="utf-8"?><br>p://www.askia.com/ADCSc | :hema"             |
| •    | 늘 demo     |              |     |                                                                                                    | <pre>xmlns:xsi=</pre>             | "http://www.w3.org/2001                       | L/XMLSchema-instan |
| ►    | 👕 resourd  | ces          |     |                                                                                                    | version="2                        | .0.0"                                         |                    |
| Þ    | 🚞 tests    |              |     |                                                                                                    | askiaCompa                        | t="5.3.3">                                    |                    |
|      |            | log md       | •   | 7 <info></info>                                                                                                    |                                   |                                               |                    |
|      | Change     | log.ma       | •   | 8 <b><na< b="">m</na<></b>                                                                                                    | e>Demo_ <th>1e&gt;</th> <th></th> | 1e>                                           |                    |
|      | 📄 config.> | kml          | •   | 9 <gui< th=""><th>d&gt;b8ccc371-:</th><th>1778-46e3-8aa8-d335b33a</th><th>a1a2c</th></gui<>                                                            | d>b8ccc371-:                      | 1778-46e3-8aa8-d335b33a                       | a1a2c              |
|      | <b>•</b>   | <b>-</b>     | • 1 |                                                                                                    | <pre>sion&gt;1.0.0&lt;,</pre>     | /version>                                     |                    |
|      |            | e.ma         | • 1 |                                                                                                    | <mark>e&gt;2016-01-2</mark> 0     | 5                                             |                    |
|      |            |              | • 1 | 2 <des< th=""><th>cription&gt;</th><th></th><th></th></des<>                                                                                           | cription>                         |                                               |                    |
|      |            |              |     | 3 </th <th>[CDATA[There</th> <th>e is a new projet for t</th> <th>the demo]]&gt;</th>                                                                  | [CDATA[There                      | e is a new projet for t                       | the demo]]>        |
|      |            |              |     |                                                                                                    | scription>                        |                                               |                    |
|      |            |              | • 1 | 5 <aut< th=""><th>hor&gt;</th><th></th><th></th></aut<>                                                                                                | hor>                              |                                               |                    |
|      |            |              |     |                                                                                                    | F                                 |                                               |                    |

This tool will create a file with the **.adc** extension (to be used in AskiaDesign). Only files that have been previously Validated can be built.

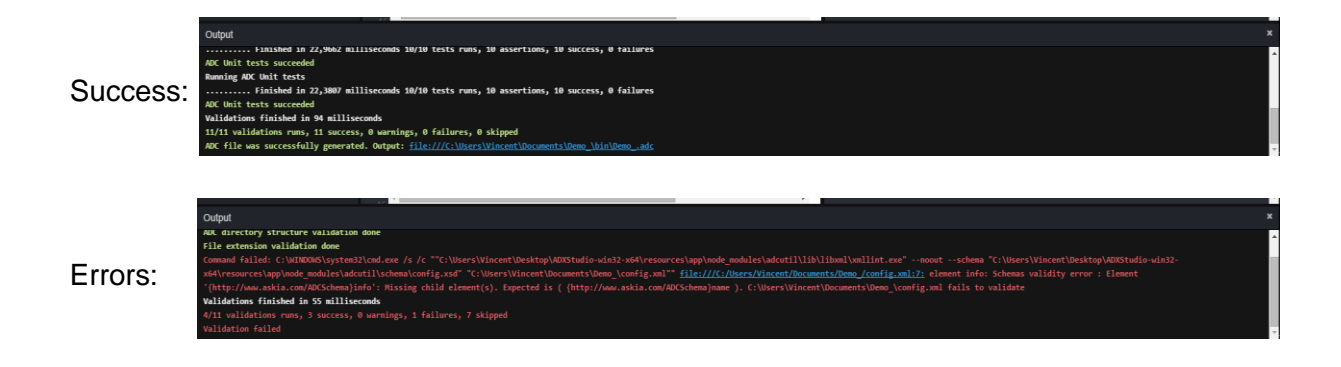